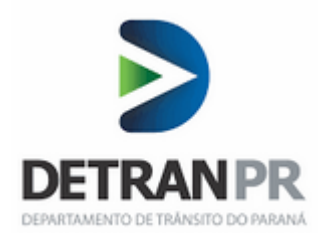

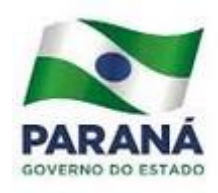

## PROCEDIMENTOS PARA ATUALIZAÇÃO DO APP DE VISTORIA DIGITAL

Para atualizar a versão do aplicativo de vistoria digital, utilize um dos caminhos descritos abaixo:

- 1 Pela "Play Store" ou
- 2 Pelo aplicativo MERAKI

## 1. ATUALIZAÇÃO DO APLICATIVO PELA PLAY STORE

1.1 Para atualizar ou instalar o aplicativo pela loja, você deve sair da rede de "**Vistoria**" e utilizar a rede "**DETRAN/PR**" ou à internet 4G, acesse então o ícone da "**Play Store**", clique na lupa e digite "**Vistoria Digital 2**", e então clique em "Atualizar ou Instalar" (imagem abaixo).

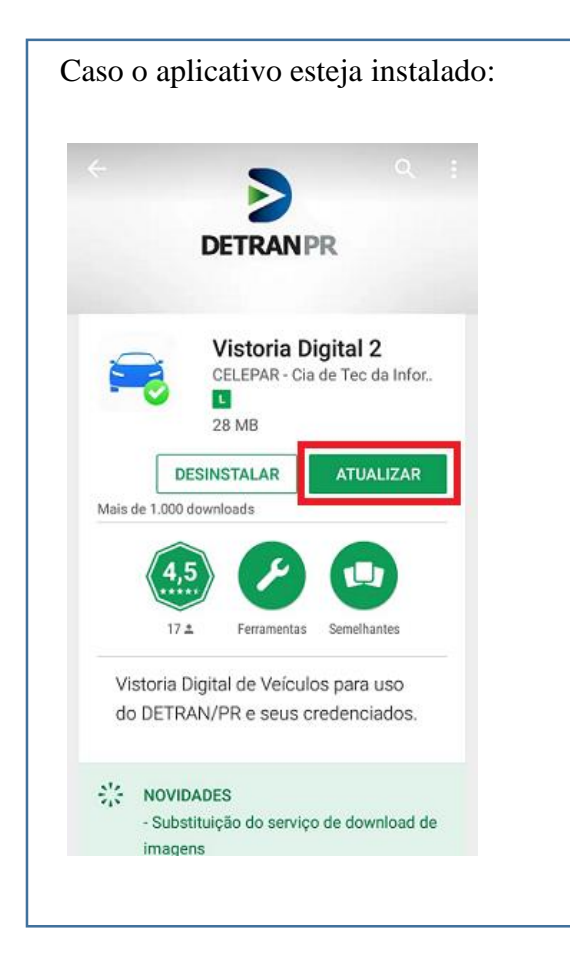

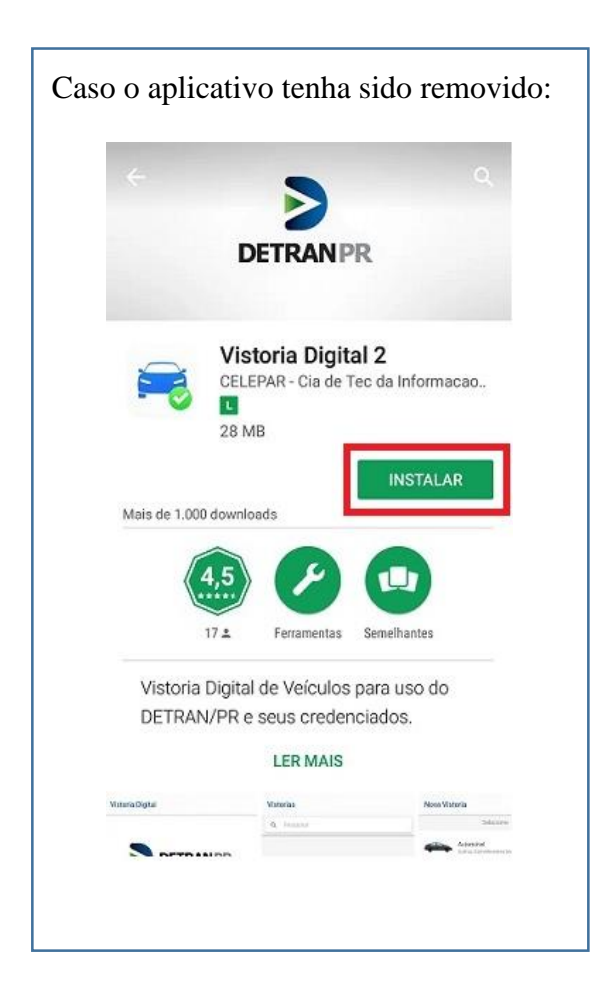

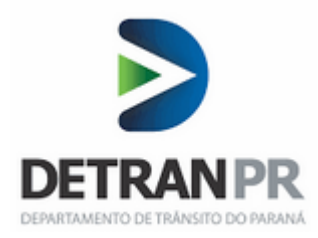

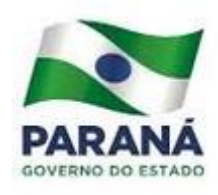

## 2. ATUALIZAÇÃO DO APP UTILIZANDO O MERAKI

Obs: Para atualização do App de vistoria pelo Meraki, não é necessário sair da rede "Vistoria".

2.1 Localize o ícone MERAKI

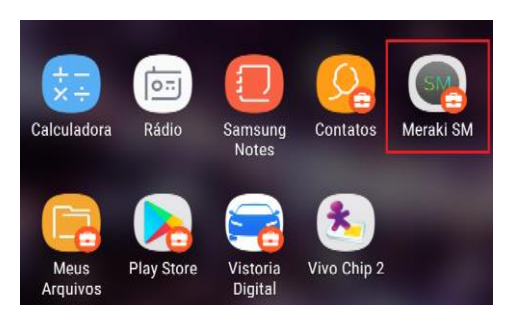

Atualizar versão em Home - Managed Apps – Vistoria Digital 2 – Atualizar app.

2.2 No MERAKI Acesse o menu e clique no item "Home" 🔳

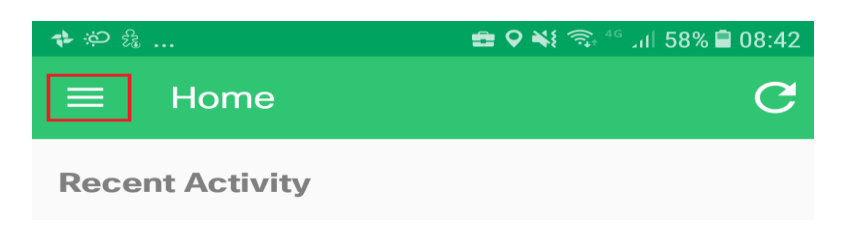

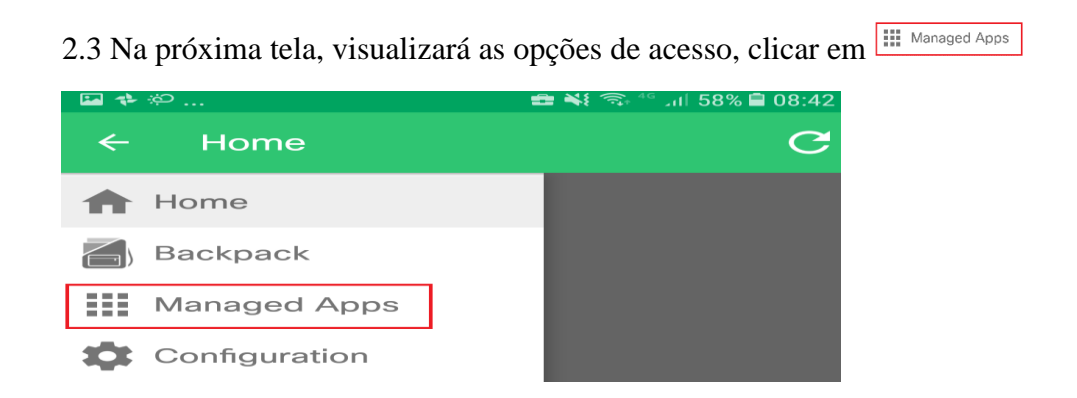

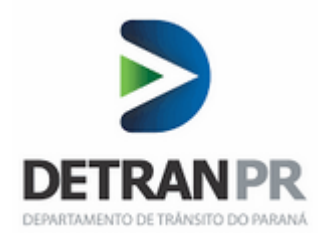

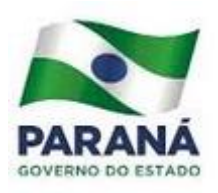

2.4 Na tela seguinte, visualizará Vistoria Digital, clicar em "Install". Após seguir os demais procedimentos solicitados, como permissão de acesso.

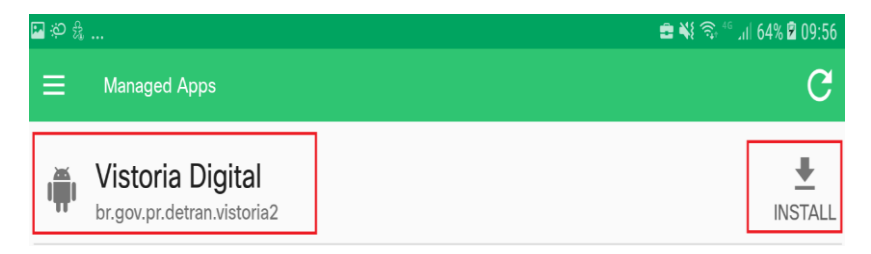

2.5 Se solicitar login e senha, informar o email correspondente a sua ciretran: por exemplo:

<u>vistoria.xambre@detran.pr.gov.br</u> (onde a palavra "xambre", deve ser substituída pelo nome de sua Ciretran)

Senha: DETRAN17 com letras maiúsculas.

Obs: Caso não saiba login e senha favor entrar em contato com o Help – Desk no ramal 767.

## **3.Outras Informações**

- Para visualizar a versão do Android instalada no aparelho, acesse o ícone Configurações
  Sobre o telefone Informações do Software Versão Android.
- Para visualizar qual conexão de rede está habilitada, acesse o ícone Configurações Conexões – Wifi.